# Анализ цилиндропоршневой группы

# Содержание

| Баланс мощ | ности                                  |
|------------|----------------------------------------|
| Heo        | Бходимые для работы части и устройства |
| Поді       | ключение                               |
| Рекс       | мендации по применению                 |
| Анал       | из осциллограмм тестов                 |
| Эффективно | ость цилиндра                          |
| Heo        | бходимые для работы части и устройства |
| Поді       | ключение                               |
| Рекс       | мендации по применению                 |
| Относителы | ная компрессия                         |
| Heo        | бходимые для работы части и устройства |
| Поді       | ключение                               |
| Рекс       | мендации по применению                 |
| Анал       | лиз осциллограмм тестов                |
|            |                                        |

Функция анализа цилиндропоршневой группы включает: проверку баланса мощности, проверку эффективности цилиндров и проверку относительной компрессии по цилиндрам.

# Баланс мощности

Относительная эффективность работы каждого цилиндра двигателя может быть измерена методом отключения зажигания в данном цилиндре и измерением снижения числа оборотов двигателя, относительно включенного. Эта величина высчитывается в % от полной скорости двигателя.

## Внимание:

Функция проверки баланса мощности применима только к бензиновым двигателям с числом цилиндров не более 6.

# Необходимые для работы части и устройства

Для выполнения функции проверки баланса мощности необходимы следующие части:

- Основной блок KES-200 (1 шт.)
- Картридж с ПО для анализа двигателя (1 шт.)
- Основной кабель (1 шт.)
- Кабель для подключения к АКБ (1 шт.)
- Кабель для получения синхронизации по 1-му цилиндру (1 шт.)
- Кабель для отключения зажигания в тестируемом цилиндре (1 шт.)

# Подключение

Способ подключения кабелей при проверке баланса мощности показан на рисунке 5-01.

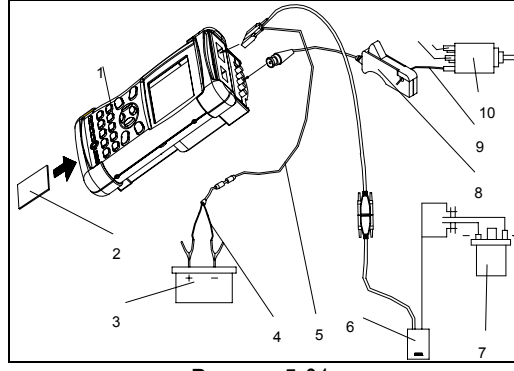

Рисунок 5-01.

- 1. Основной блок KES-200
- 2. Картридж с ПО для анализа двигателя
- 3. Аккумуляторная батарея

- 4. Кабель для подключения АКБ
- 5. Основной кабель
- 6. Кабель для отключения зажигания в
- проверяемом цилиндре
- 7. Катушка зажигания
- 8. Кабель для синхронизации по сигналу первого цилиндра

9. Высоковольтный кабель первого цилиндра 10. Распределитель

- 1. Вставьте картридж с программным обеспечением для анализа двигателя в слот на корпусе основного блока прибора KES-200.
- 2. Подключите питание к прибору от АКБ или прикуривателя в салоне автомобиля.
- Подключите один конец кабеля для получения сигнала синхронизации по первому цилиндру в канал 3 KES-200, а другой конец с зажимом оденьте на высоковольтный провод первого цилиндра. Убедитесь, что сторона зажима с надписью "plug side" обращена к свече первого цилиндра..
- 4. Соедините конец кабеля с зажимами, для отключения зажигания в проверяемом цилиндре, к первичной цепи катушки зажигания (красный к "+", а черный - к "-"). Подключите другой конец этого кабеля с 15-ти контактным разъемом к основному кабелю. Подключите другой конец основного кабеля к основному блоку KES-200.

### Внимание:

- Перед пуском двигателя, убедитесь в надежности подключения кабелей и разъемов.
- При проведении проверки. во избежания поражения электрическим током, не касайтесь высоковольтных проводов зажигания.
- Проверка баланса мощности не может быть выполнена при неверно подключенных кабелях.

# Рекомендации по применению

После проведения необходимых подключений, запустите двигатель. Когда обороты холостого хода станут устойчивыми, включите основной блок KES-200. На экране дисплея отобразится главное меню анализа двигателя, как показано на рисунке 5-02.

Для выбора функции [CYLINDER ANALYSIS] нажмите клавишу [4]. На экране дисплея отобразится меню функций первого уровня, как показано на рисунке 5-03. Нажмите клавишу [1] или [2] для выбора автоматического или ручного проведения проверки баланса мощности соответственно. KES 200 LAUNCH Automobile Engine Analyzer 1.OSCILLOSCOPE 2.MULTIMETER 3. IGNITION 4. CYLINDER ANALYSIS LAUNCH TECH CO., LTD. COPYRIGHT RESERVED 2003/02 Рисунок 5-02 ENGINE ANALYSIS 1. POWER BALANCE ( AUTO ) 2. POWER BALANCE (MANUAL) 3. CYLINDERS EFFICIENCY 4. RELATIVE COMPRESSION [it]: MOVE [ENTER]: SELECT Рисунок 5-03

# Автоматическая проверка баланса мощности

В меню функций первого уровня, нажмите клавишу [1] для выбора режима автоматического проведения теста [1.Power Balance (Auto)], и на экране дисплея отобразится меню функций второго уровня, как показано на рисунке 5-04.

| 1. TEST                    | 2. VIEW                                         |
|----------------------------|-------------------------------------------------|
| [1. TEST] :<br>the testing | Press [1] key to enter<br>of the power balance. |
| [2. VIEW] :<br>history.    | Press [2] key to view the                       |
|                            |                                                 |
|                            |                                                 |
| LIESCI: EXIT               | LHELPJ: HELP                                    |
|                            | Рисунок 5-04.                                   |

В меню функций второго уровня, Вы можете нажать клавишу [ESC] для возвращения в меню функций первого уровня, или нажать клавишу [HELP] для получения вспомогательной информации по функции, как показано на рисунке 5-05.

| POWER BALANCE HELP               |
|----------------------------------|
| 1. PRINCIPLE                     |
| 2. CONNECTIONS                   |
| 3. PRECAUTIONS                   |
|                                  |
|                                  |
|                                  |
|                                  |
|                                  |
|                                  |
|                                  |
|                                  |
|                                  |
| [11]: MOVE [ENTER]: SELECT 0 / 5 |
| Рисунок 5-05.                    |

Воспользуйтесь клавишами [▼] и [▲] для выбора требуемого пункта в меню и нажмите клавишу [ENTER]. На экране дисплея отобразится соответствующая вспомогательная информация.

# Запуск проверки баланса мощности

В меню функций второго уровня, выберите пункт [1.TEST]. На экране дисплея отобразится интерфейс выбора числа цилиндров в двигателе, как показано на рисунке 5-06.

| POWER BALANCE              |  |
|----------------------------|--|
|                            |  |
|                            |  |
|                            |  |
|                            |  |
| Number of Culinders:       |  |
|                            |  |
|                            |  |
|                            |  |
|                            |  |
|                            |  |
| [←→]: MOVE [ENTER]: SELECT |  |
| Рисунок 5-06.              |  |

Нажимая клавиши [▶] [◀], выберите число цилиндров, соответствующее числу цилиндров диагностируемого автомобиля или введите число цилиндров вручную.

Если диагностируемый автомобиль имеет двигатель с числом цилиндров более пяти, например 6 цилиндров, то число цилиндров должно быть введено вручную, как показано на рисунке 5-07. После ввода числа цилиндров нажмите клавишу [ENTER].

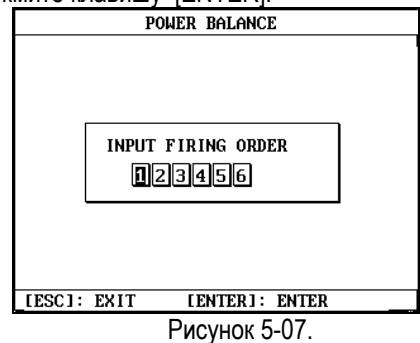

Введите вручную порядок работы цилиндров и нажмите клавишу [ENTER]. На экране дисплея отобразится страница, как показано на рисунке 5-08.

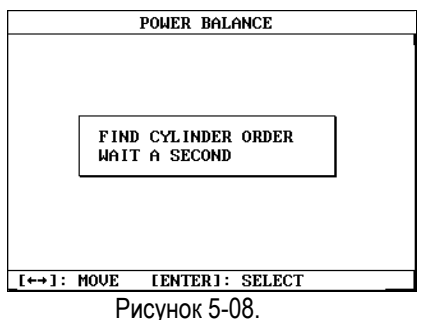

### Внимание:

Убедитесь в правильности ввода порядка работы цилиндров. Если введен неправильный порядок работы цилиндра, на экране дисплея отобразится информация об ошибке. Например, если сделана ошибка, как показано на рисунке 5-09 (два раза введен "1" цилиндр), после нажатия клавиши [ENTER] на экране дисплея отобразится информация об ошибке, как показано на рисунке 5-10.

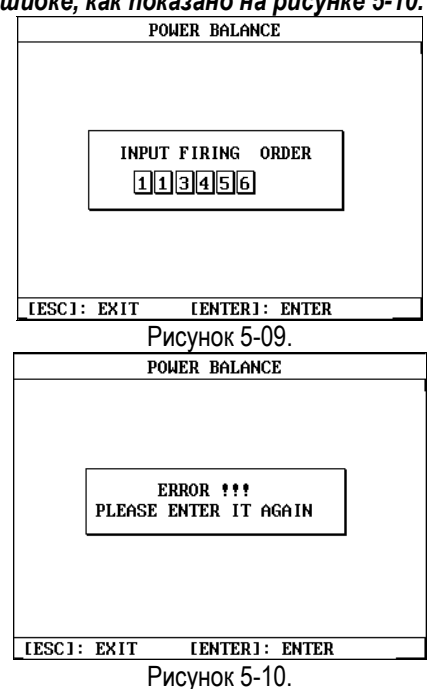

Через 2 или 3 секунды, система начнет выполнение функции проверки баланса мощности, как показано на рисунке 5-11.

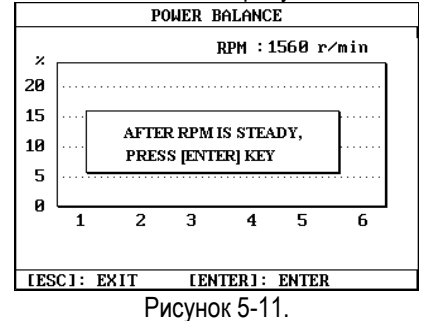

### Внимание:

Если после начала теста прибор определит, что кабеля подключены неправильно, на экране дисплея отобразится страница. как показано на рисунке 5-12. В этом случае, Вы должны нажать клавишу [ESC] для прекращения выполнения теста и выхода и проверки правильности подключения кабелей и разъемов.

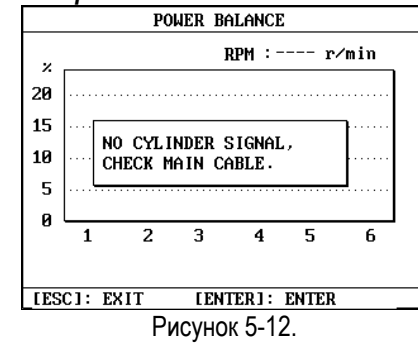

Перед запуском теста обратите внимание на скорость двигателя, которая отображается в правой верхней части экрана. Когда скорость холостого хода двигателя станет устойчивой, нажмите клавишу [ENTER] для начала выполнения проверки баланса мощности.

### Внимание:

Поддерживайте скорость двигателя во время проведения теста не более 1500 об/мин, т.к. именно при этой скорости результат будет наиболее точен.

Нажмите клавишу [ENTER], и на экране дисплея отобразится страница как показано на рисунке 5-13. KES-200 будет последовательно отключать каждый цилиндр, согласно введенному порядку их работы, и выполнит автоматическую проверку баланса мощности.

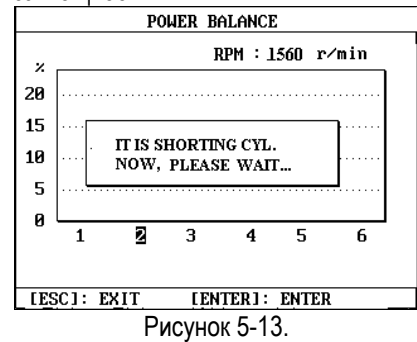

Если в каком либо цилиндре будет обнаружена неисправность, соответствующий номер цилиндра, отображаемый под осью абсцисс, станет серым. Например, когда если поврежден цилиндр №2, номер "2" под осью абсцисс станет серым, как показано на рисунке 5-13. KES – 200

После окончания проверки, результат будет автоматически показан на экране дисплея, как показано на рисунке 5-14.

Внимание: Как показано на рисунке 5-14, цифры под диаграммами - номера цилиндров; значение под номером цилиндра процент (%) снижения скорости двигателя при выключении данного цилиндра. Если при выключении зажигания в цилиндре скорость двигателя увеличивается, величина высоты отображаемой диаграммы равна нулю, а значение процента снижения скорости двигателя отрицательное.

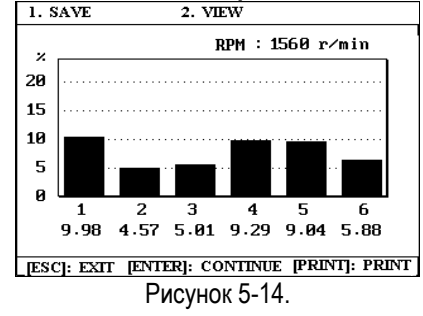

### Внимание:

Если зажим кабеля синхронизации по сигналу подключен 1-го цилиндра к высоковольтному проводу другого, не первого цилиндра, то порядок работы цилиндров <u>для прибора</u> будет изменен. Например, четырехцилиндрового для двигателя с порядком работы цилиндров -"1-3-4-2", зажим кабеля подключен к третьему цилиндру. Поэтому, несмотря на то, что в двигателе порядок работы цилиндров не изменится - "1-3-4-2", для прибора он будет другим, а именно - "3-4-2-1". Поэтому, проверяя работу 1-го цилиндра, реальные значения прибор будет получать от выключения зажигания в третьем цилиндре.

После окончания проверки баланса мощности, результат теста может быть сохранен. Нажмите клавишу [1], и на экране дисплея отобразится меню, как показано на рисунке.5-15.

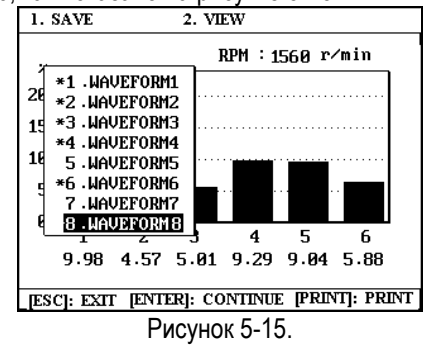

Воспользуйтесь клавишами [▼] [▲] для выбора адреса записи, а затем нажмите клавишу

[ENTER], чтобы записать результат теста. Например, выберите пункт "8. WAVEFORM 8" для сохранения результата теста, и нажмите клавишу [ENTER]. На экране дисплея отобразится страница, как показано на рисунке 5-16.

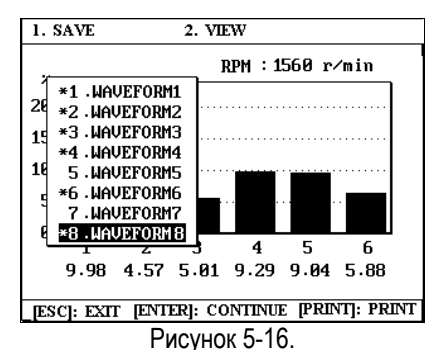

### Внимание:

- Записанный адрес маркируется знаком "\*".
- Прибор позволяет записать не более 8-ми результатов тестов. Если в приборе уже записаны все 8 адресов, а Вам необходимо записать еще один новый результат, то он будет записан вместо первого адреса.
- Если Вы выберете для записи результата теста адрес, помеченный знаком "\*", то после нажатия клавиши [ENTER] новый результат будет записан вместо старого.

В этот момент доступны следующие функции прибора:

- Нажмите клавишу [2] для просмотра записанных результатов.
- Нажмите клавишу [Print] для печати результатов теста.
- Нажмите клавишу [ENTER] для начала повторной проверки баланса мощности.
- Нажмите клавишу [ESC] для выхода из режима автоматической проверки баланса мощности.

Если двигатель имеет 4 или менее цилиндров, KES-200 автоматически начнет проверку баланса мощности после выбора числа цилиндров и нажатия клавиши [ENTER]. Для двигателей с четырьмя цилиндрами и менее ввод порядка работы цилиндров необязателен.

# Просмотр проверяемой осциллограммы

В меню второго уровня, показанном на рисунке 5-04, нажмите клавишу [2], для выбора функции просмотра осциллограмм [2.View]. На экране дисплея отобразится список записанных осциллограмм, как показано на рисунке 5-17.

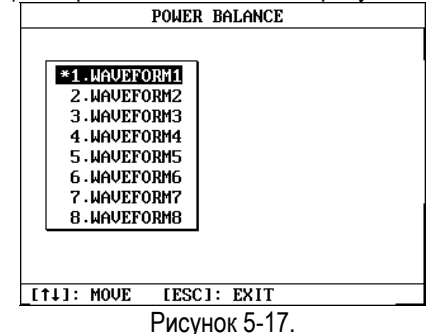

Воспользуйтесь клавишами [▲] [▼] для выбора осциллограммы, а затем нажмите клавишу [ENTER], и на экране прибора отобразится список записей, как показано на рисунке 5-18.

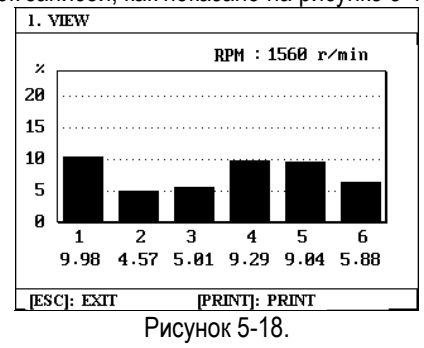

В этот момент доступны следующие функции прибора:

- Нажмите клавишу [Print] для печати осциллограммы
- Нажмите клавишу [ESC] для выхода из функции.
- Нажмите клавишу [1] для просмотра другой осциллограммы.

#### Внимание:

- Прибор позволяет записать не более 8-ми результатов тестов.
- Записанный адрес маркируется знаком "\*".

# Ручной режим проверки баланса мощности

В меню функций первого уровня, нажмите клавишу [2] для перехода в меню второго уровня, как показано на рисунке 5-04.

В меню функций второго уровня доступны следующие функции:

- Нажмите клавишу [ESC] для выхода в меню первого уровня.
- Нажмите клавишу [HELP] для просмотра вспомогательной информации, как показано на рисунке 5-05.

После перехода в интерфейс вспомогательной информации, воспользуйтесь клавишами [▲] или [▼] для выбора пункта, информацию о котором Вы хотели бы видеть и нажмите клавишу [ENTER].

# Начало проверки баланса мощности

В меню функций второго уровня, выберите пункт [1.TEST]. На экране дисплея отобразится интерфейс выбора числа цилиндров, как показано на рисунке 5-06.

Воспользуйтесь клавишами [►] [◄] для выбора числа цилиндров диагностируемого автомобиля, или введите число цилиндров вручную.

Если автомобиль имеет двигатель с числом цилиндров более пяти, например 6 цилиндров, число цилиндров должно быть введено вручную. На экране дисплея отобразится интерфейс ввода числа цилиндров, как показано на рисунке 5-07. После ввода числа цилиндров нажмите клавишу [ENTER].

Введите вручную порядок работы цилиндров и нажмите клавишу [ENTER]. На экране дисплея отобразится страница, как показано на рисунке 5-08.

### Внимание:

Убедитесь в правильности ввода порядка работы цилиндров. Если введен неправильный порядок работы цилиндра, на экране дисплея отобразится информация об ошибке. Например, если сделана ошибка, как показано на рисунке 5-09 (два раза введен "1" цилиндр), после нажатия клавиши [ENTER] на экране дисплея отобразится информация об ошибке, как показано на рисунке 5-10.

Через 2 или 3 секунды, система начнет выполнение функции проверки баланса мощности, как показано на рисунке 5-19.

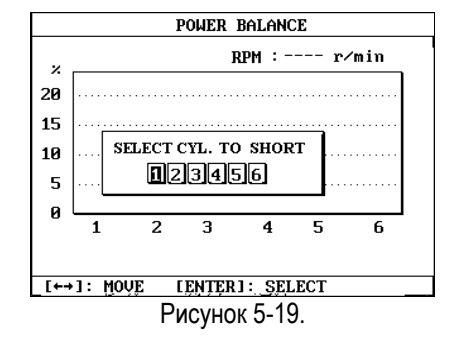

Воспользуйтесь клавишами [▶] [◀] для выбора числа цилиндров или введите число цилиндров вручную, а затем нажмите клавишу [ENTER] для начала теста.

Например, выберите "2" для проверки второго цилиндра, и нажмите клавишу [ENTER]. На экране дисплея отобразится страница. как показано на рисунке 5-11.

### Внимание:

Если кабели подключены ошибочно, на экране дисплея отобразится страница, как показано на рисунке 5-12. В этом случае, Вы должны нажать клавишу [ESC] для прекращения выполнения функции и выхода в предыдущее меню. После проверки и правильного включения кабелей запустите проверку баланса мощности снова.

Перед запуском теста обратите внимание на скорость двигателя, которая отображается в правой верхней части экрана. Когда скорость холостого хода двигателя станет устойчивой, нажмите клавишу [ENTER] для начала выполнения проверки баланса мощности.

#### Внимание:

Поддерживайте скорость двигателя во время проведения теста не более 1500 об/мин, т.к. именно при этой скорости результат будет наиболее точен.

Нажмите клавишу [ENTER], и на экране дисплея отобразится страница, как показано на рисунке 5-20.

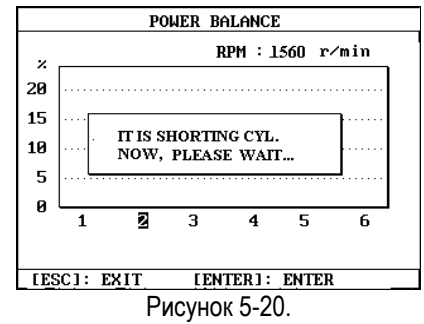

После завершения проверки, результат будет автоматически показан на экране дисплея, как показано на рисунке 5-21.

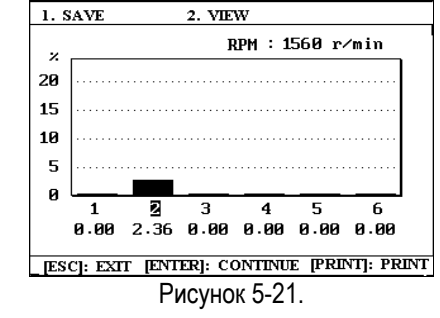

#### Внимание:

Если зажим кабеля синхронизации по сигналу 1-20 иилиндра подключен К высоковольтному проводу другого, не первого цилиндра, то порядок работы цилиндров <u>для прибора</u> будет изменен. четырехцилиндрового Например, для двигателя с порядком работы цилиндров -"1-3-4-2", зажим кабеля подключен К третьему цилиндру. Поэтому, несмотря на то, что в двигателе порядок работы цилиндров не изменится - "1-3-4-2", для прибора он будет другим, а именно - "3-4-2-1". Поэтому, работу 1-го проверяя цилиндра, реальные значения прибор будет получать от выключения зажигания в третьем цилиндре.

После окончания проверки баланса мощности, результат теста может быть сохранен. Нажмите клавишу [1], и на экране дисплея отобразится меню, как показано на рисунке 5-22.

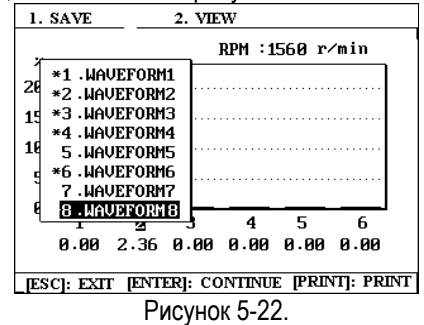

Воспользуйтесь клавишами [▼] [▲] для выбора адреса записи, а затем нажмите клавишу [ENTER], чтобы записать результат теста. Например, выберите пункт "8. WAVEFORM 8" для сохранения результата теста, и нажмите клавишу [ENTER]. На экране дисплея отобразится страница, как показано на рисунке 5-23.

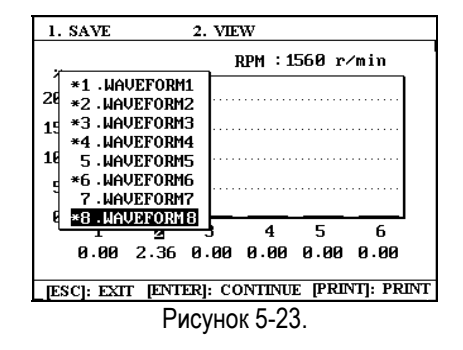

#### Внимание:

- Записанный адрес маркируется знаком "\*".
- Прибор позволяет записать не более 8-ми результатов тестов.
  Если в приборе уже записаны все 8 адресов, а Вам необходимо записать еще один новый результат, то он будет записан вместо первого адреса.
- Если Вы выберете для записи результата теста адрес, помеченный знаком "\*", то после нажатия клавиши [ENTER] новый результат будет записан вместо старого.

В этот момент доступны следующие функции прибора:

- Нажмите клавишу [2] для просмотра записанных результатов.
- Нажмите клавишу [Print] для печати результатов теста.
- Нажмите клавишу [ENTER] для начала повторной проверки баланса мощности.
- Нажмите клавишу [ESC] для выхода из режима ручной проверки баланса мощности.

Если двигатель имеет 4 или менее цилиндров, KES-200 автоматически начнет проверку баланса мощности после выбора числа цилиндров и нажатия клавиши [ENTER]. Для двигателей с четырьмя цилиндрами и менее ввод порядка работы цилиндров необязателен.

# Просмотр проверяемой осциллограммы

В меню второго уровня, показанном на рисунке 5-04, нажмите клавишу [2], для выбора функции просмотра осциллограмм [2.View]. На экране дисплея отобразится список записанных осциллограмм, как показано на рисунке 5-17. Воспользуйтесь клавишами [▲] или [▼] для выбора осциллограммы, а затем нажмите клавишу [ENTER], и на экране прибора отобразится список записей, как показано на рисунке 5-24.

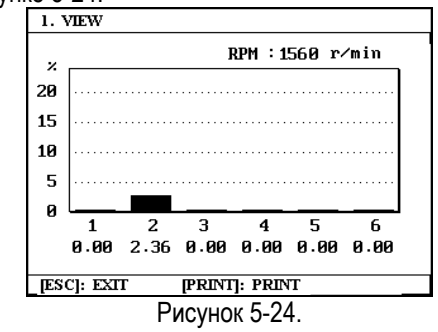

В этот момент доступны следующие функции прибора:

- Нажмите клавишу [Print] для печати осциллограммы
- Нажмите клавишу [ESC] для выхода из функции.
- Нажмите клавишу [1] для просмотра другой осциллограммы.

### Внимание:

- Прибор позволяет записать не более 8-ми результатов тестов.
- Записанный адрес маркируется знаком "\*".

# Анализ проверенных осциллограмм

Как описано выше, проверка баланса мощности измеряет эффективность каждого цилиндра относительно полной эффективности двигателя. КЕS-200 последовательно отключает каждый из цилиндров, а затем измеряет снижение скорости двигателя, связанное с отключением цилиндра.

Если каждый цилиндр тестируемого двигателя вносит равную мощность, диаграмма на экране дисплея будет однородна, а числовые значения, указывающие процент снижения скорости двигателя будут различаться незначительно. Из диаграммы мы можем сделать следующие выводы:

- Цилиндр, отключение которого приносит меньший процент снижения скорости двигателя, вносит меньшее количество мощности в работу двигателя.
- Если процент снижения скорости двигателя при отключении цилиндра равен нулю, следовательно, цилиндр не работал ни до ни после отключения зажигания по каким либо причинам.
- Если скорость увеличивается, в то время как два или более цилиндров

отключены, необходимо проверить правильность установки зажигания и высоковольтные провода системы зажигания.

# Эффективность цилиндра

В сравнении с проверкой баланса мощности, проверка эффективности цилиндра не нуждается в отключении зажигания в цилиндре. Поэтому температура выхлопных газов не будет повышаться за счет несгоревшего топлива отключенного цилиндра, а вероятность отравления катализатора по этой причине существенно ниже. Эта функция - идеальный инструмент для диагностики автомобилей с электронной системой впрыска топлива.

## Внимание:

Функция проверки эффективности цилиндра применима только к двигателям с числом цилиндров меньше шести.

# Необходимые для работы части и устройства

Для выполнения функции проверки баланса мощности необходимы следующие части:

- Основной блок KES-200 (1 шт.)
- Картридж с ПО для анализа двигателя (1 шт.)
- Основной кабель (1 шт.)
- Кабель для получения синхронизации по 1-му цилиндру (1 шт.)
- Кабель для подключения к АКБ или прикуривателю
- Кабель для отключения зажигания в тестируемом цилиндре (1 шт.)

# Подключение

Способ подключения кабелей при проверке баланса мощности показан на рисунке 5-25.

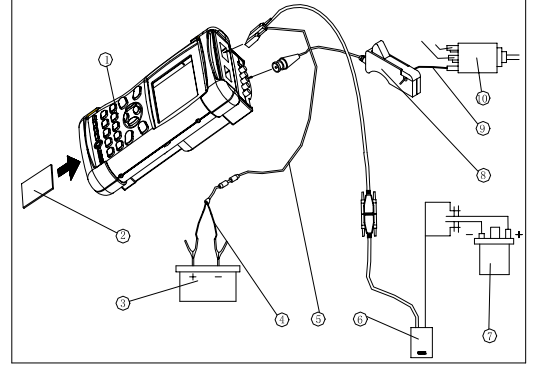

Рисунок 5-25.

- 1. Основной блок KES-200
- 2. Картридж с ПО для анализа двигателя
- 3. АКБ
- 4. Кабель для подключения к АКБ
- 5. Основной кабель
- 6. Кабель для отключения зажигания в тестируемом цилиндре
- 7. Катушка зажигания
- Кабель для получения синхронизации по 1-му цилиндру
- 9. Высоковольтный кабель 1-го цилиндра
- 10. Распределитель
- Вставьте картридж с программным обеспечением для анализа двигателя в слот на корпусе основного блока прибора KES-200.
- Подключите питание к прибору от АКБ или прикуривателя в салоне автомобиля.
- Подключите один конец кабеля для получения сигнала синхронизации по первому цилиндру в канал 3 KES-200, а другой конец с зажимом оденьте на высоковольтный провод первого цилиндра. Убедитесь, что сторона зажима с надписью "plug side" обращена к свече первого цилиндра..
- Соедините конец кабеля с зажимами к первичной цепи катушки зажигания (красный к "+", а черный - к "-"). Подключите другой конец этого кабеля с 15-ти контактным разъемом к основному кабелю. Подключите другой конец основного кабеля к основному блоку KES-200.

# Внимание:

- Перед пуском двигателя, убедитесь в надежности подключения кабелей и разъемов.
- При проведении проверки, во избежания поражения электрическим током, не

касайтесь высоковольтных проводов зажигания.

 Проверка баланса мощности не может быть выполнена при неверно подключенных кабелях.

# Рекомендации по применению

После окончания подключений, запустите двигатель и включите KES-200. На экране дисплея отобразится главное меню прибора, как показано на рисунке 5-26.

| KES 200               | LAUNCH                     |
|-----------------------|----------------------------|
| Automobile Eng        | ine Analyzer               |
|                       | 1.OSCILLOSCOPE             |
|                       | 2.MULTIMETER               |
|                       | 3. IGNITION<br>WAVEFORM    |
|                       | 4.CYLINDER<br>ANALYSIS     |
| LAUNCH TECH CO., LTD. | COPYRIGHT RESERVED 2003/02 |

Рисунок 5-26.

Нажмите клавишу [4] для выбора функции [4. cylinder analysis] и на экране дисплея отобразится страница, как показано на рисунке 5-27.

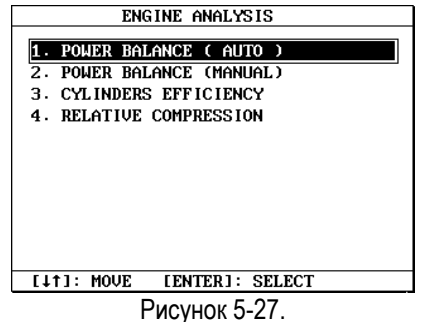

Нажмите клавишу [3] для выбора функции [3. cylinder efficiency] и на экране дисплея отобразится страница, как показано на рисунке .5-28.

| 1. TEST 2.                                | VIEW                                   |
|-------------------------------------------|----------------------------------------|
| [1. TEST] : Press [<br>the testing of the | 1] key to enter<br>cylinder efficiency |
| [2. VIEW] : Press [<br>history.           | 2] key to view the                     |
|                                           |                                        |
| IFSCI: FYIT IH                            | IFTD1· HFTD                            |
|                                           |                                        |

### Внимание:

 Нажмите клавишу [HELP] для перехода в интерфейс вспомогательной информации, как показано на рисунке 5-29.

- Нажмите клавишу [1] для перехода в режим проверки эффективности цилиндра.
- Нажмите клавишу [2] для перехода в интерфейс истории записей.

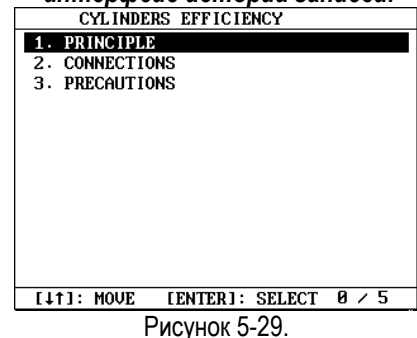

# Включение режима проверки эффективности цилиндра

В интерфейсе, показанном на рисунке.5-28, нажмите клавишу [1], и на экране дисплея отобразится страница, как показано на рисунке 5-30.

|       | CYLINDERS EFFICIENCY |  |
|-------|----------------------|--|
|       |                      |  |
|       |                      |  |
|       |                      |  |
|       |                      |  |
|       | Number of Cylinders: |  |
|       | 6456                 |  |
|       |                      |  |
|       |                      |  |
|       |                      |  |
| [←→]: | MOVE [ENTER]: SELECT |  |
|       | Рисунок 5-30         |  |

После правильного выбора числа цилиндров, на экране дисплея отобразится страница, как показано на рисунке 5-30.

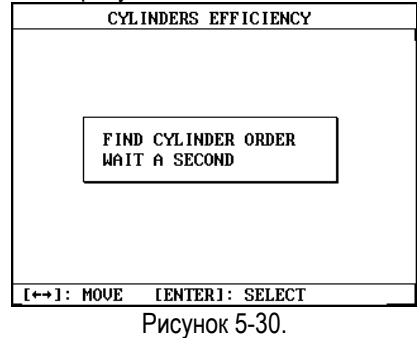

Через 2-3 секунды, на экране дисплея отобразится страница, как показано на рисунке 5-31.

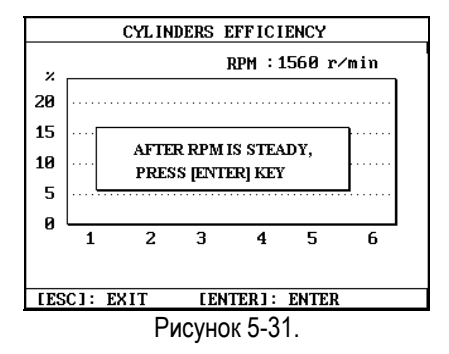

Когда скорость холостого хода стабилизируется, нажмите клавишу [ENTER], KES-200 выполнит проверку эффективности цилиндра, как показано на рисунке 5-32.

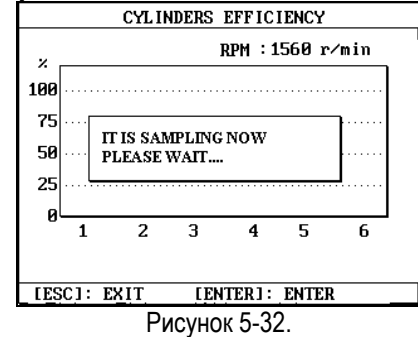

### Внимание:

- Если выбранное число цилиндров больше четырех, на экране дисплея запрос о вводе порядка работы цилиндров, как показано на рисунке 5-33.
- Убедитесь в правильности введенного порядка работы цилиндров, иначе проверка не может быть выполнена. Например, если при вводе порядка работы цилиндров Вы совершили ошибку, как показано на рисунке 5-34, на экране дисплея отобразится информация об ошибке, как показано на рисунке 5-35.

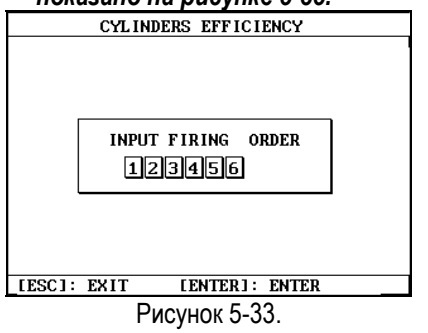

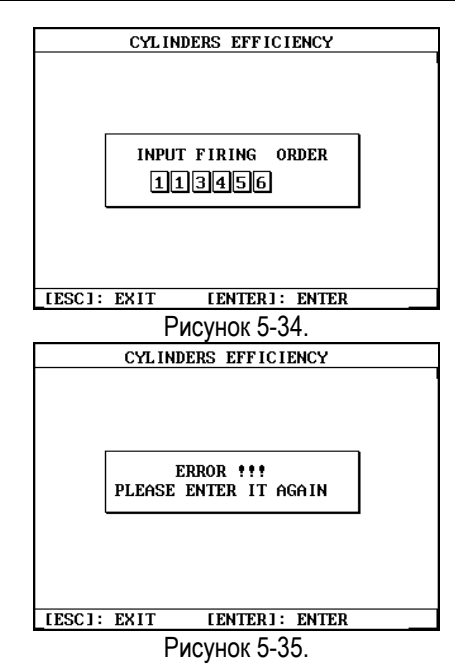

Предостережение: если кабель для отключения цилиндра или основной кабель оказался не подключен при осуществлении выборки, на экране дисплея отобразится информация об ошибке, как показано на рисунке 5-36. В этом случае, Вы должны закончить тестирование, проверить правильность и надежность подключения кабелей, а затем повторить тестирование снова.

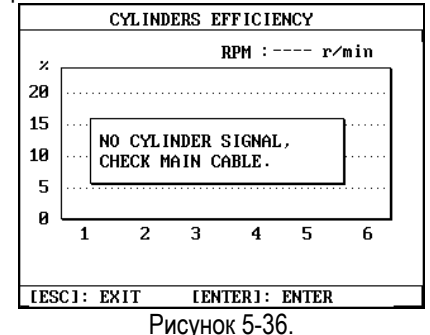

После окончания тестирования KES-200 отобразит на экране результаты в виде диаграмм, как показано на рисунке 5-37.

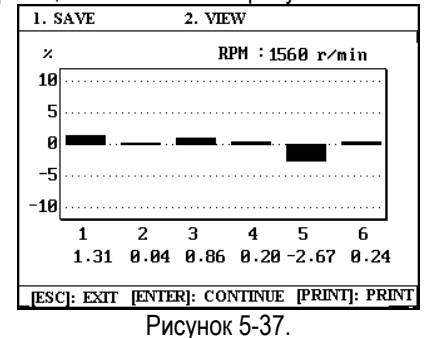

Внимание:

Число под диаграммой обозначает номер цилиндра, а число под номером цилиндра

### показывает значение снижения скорости двигателя в процентах.

Вы можете нажать клавишу [1] для записи результатов проверки. Нажмите клавишу [1]. и на экране дисплея отобразится страница, как показано на рисунке 5-38.

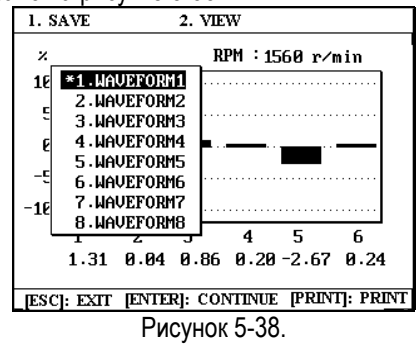

- Нажмите клавишу [▲] [▼] для выбора имени осциллограммы, а затем нажмите клавишу [ENTER] для записи результата проверки.
- Нажмите клавишу [2] для просмотра ранее записанных результатов.
- Нажмите клавишу [PRINT] для печати результатов теста.
- Нажмите клавишу [ENTER] для продолжения теста.
- Нажмите клавишу [ESC] для прекращения выполнения теста.

# Внимание:

- Записанный адрес маркируется знаком "\*".
- Прибор позволяет записать не более 8-ми результатов тестов.
  Если в приборе уже записаны все 8 адресов, а Вам необходимо записать еще один новый результат, то он будет записан вместо первого адреса.
- Если Вы выберете для записи результата теста адрес, помеченный знаком "\*", то после нажатия клавиши [ENTER] новый результат будет записан вместо старого.
- Если двигатель имеет 4 или менее цилиндров, KES-200 автоматически начнет проверку эффективности после выбора числа цилиндров и нажатия клавиши цилиндров Для двигателей [ENTER]. С четырьмя цилиндрами и менее ввод порядка работы цилиндров необязателен.

# Просмотр результатов тестирования

В интерфейсе, показанном на рисунке 5-28, нажмите клавишу [2] для выбора функции [2.VIEW], и на экране дисплея отобразится страница, как показано на рисунке 5-39.

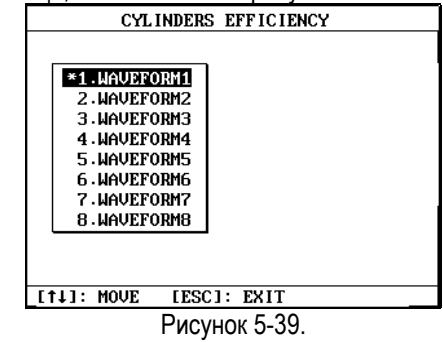

Воспользуйтесь клавишами [▲] [▼] для выбора осциллограммы и нажмите клавишу [ENTER], и на экране дисплея отобразится выбранная осциллограмма, как показано на рисунке 5-40.

| 1. ' | VIEW     |      |          |         |         |      |
|------|----------|------|----------|---------|---------|------|
| ×    |          |      | RI       | PM : 15 | i60 r∕r | nin  |
| 10   |          |      |          |         |         |      |
| 5    |          |      |          |         |         |      |
| 0    | <b>.</b> | I    | <b>.</b> |         |         |      |
| -5   |          |      |          |         |         |      |
| -10  |          |      |          |         |         |      |
|      | 1        | 2    | 3        | 4       | 5       | 6    |
|      | 1.31     | 0.04 | 0.86     | 0.20    | -2.67   | 0.24 |
| [ESC | C1: EX   | IT   | [PR]     | INT]:   | PRNT    | _    |
|      |          | Ри   | сунок    | 5-40    |         |      |

- Нажмите клавишу [1] для продолжения просмотра.
- Нажмите клавишу [PRINT] для печати выбранной осциллограммы.
- Нажмите клавишу [ESC] для выхода из функции.

### Внимание:

- Прибор позволяет записать не более 8-ми результатов тестов.
- Записанный адрес маркируется знаком "\*".

# Относительная компрессия

Относительная компрессия в цилиндре двигателя - это параметр, связанный со степенью износа и качеством прилегания клапанов и поршневых колец. Определить износ цилиндропоршневой группы без демонтажа двигателя довольно трудно. Однако, мы можем измерять пусковой ток двигателя в каждом цилиндре для определения относительной компрессии и делать выводы о ее значении в каждом цилиндре.

# Необходимые для работы части и устройства

Для выполнения функции проверки баланса мощности необходимы следующие части:

- Основной блок KES-200 (1 шт.)
- Картридж с ПО для анализа двигателя (1 шт.)
- Основной кабель (1 шт.)
- Кабель для подключения к АКБ (1 шт.)
- Кабель для получения синхронизации по 1-му цилиндру (1 шт.)
- Кабель для отключения зажигания в тестируемом цилиндре (1 шт.)
- Кабель для подключения общего провода
- Адаптер для измерения пускового тока

# Подключение

Способ подключения кабелей при проверке баланса мощности показан на рисунке 5-41.

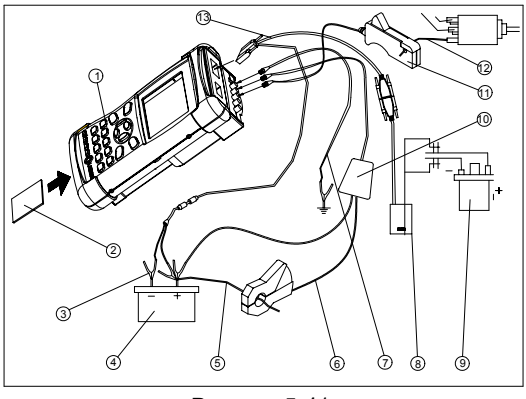

Рисунок 5-41.

- 1. Основной блок KES-200
- 2. Картридж с ПО для анализа двигателя
- 3. Кабель для подключения к АКБ
- 4. Аккумуляторная батарея
- 5. Провод для подключения стартера
- 6. Адаптер пускового тока
- 7. Кабель для подключения общего провода
- 8. Кабель для отключения зажигания в цилиндре
- 9. Катушка зажигания

10. Другой конец адаптера пускового тока (на канал 4)

11. Кабель для синхронизации по сигналу 1-го цилиндра

12. Высоковольтный провод 1-го цилиндра

## 13. Основной кабель

- Вставьте картридж с программным обеспечением для анализа двигателя в слот на корпусе основного блока прибора KES-200.
- Подключите питание к прибору от АКБ или прикуривателя в салоне автомобиля.
- Соедините конец кабеля с зажимами, для отключения зажигания в проверяемом цилиндре, к первичной цепи катушки зажигания (красный к "+", а черный - к "-"). Подключите другой конец этого кабеля с 15-ти контактным разъемом к основному кабелю. Подключите другой конец основного кабеля к основному блоку KES-200.
- 4. Подключите один конец адаптера пускового тока к каналу 4 KES-200, а другой конец (с токовыми клещами) на плюсовой провод стартера, который соединен с аккумуляторной батареей автомобиля. (Убедитесь, что направление стрелки на токовых клещах совпадает с направлением тока генератора.)
- Подключите один конец кабеля для подключения общего провода к массе автомобиля, а другой конец к каналу 5 KES-200.

# Внимание:

- Перед пуском двигателя, убедитесь в надежности подключения кабелей и разъемов.
- При проведении проверки, во избежания поражения электрическим током, не касайтесь высоковольтных проводов зажигания.
- Проверка баланса мощности не может быть выполнена при неверно подключенных кабелях.
- Перед началом проверки относительной компрессии, убедитесь, что кабель для подключения общего провода надежно подключен.

# Рекомендации по применению

После подключения кабелей, включите KES-200, и на экране дисплея отобразится страница, как показано на рисунке 5-42.

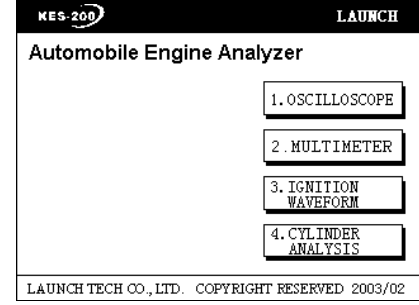

Рисунок 5-42.

Выберите пункт [4.Cylinder Analysis], и на экране дисплея отобразится меню функций первого уровня, как показано на рисунке 5-43.

| ENGINE HNHLYSIS           |
|---------------------------|
|                           |
| 1. POWER BALANCE ( AUTO ) |
| 2. POWER BALANCE (MANUAL) |
| 3. CYLINDERS EFFICIENCY   |
| 4. RELATIVE COMPRESSION   |
|                           |
|                           |
|                           |
|                           |
|                           |
|                           |
|                           |
| [1]: MOVE [ENTER]: SELECT |
| Рисунок 5-43              |

Нажмите клавишу [4] для выбора функции [4.Relative Compression] в меню функций первого уровня, и на экране дисплея отобразится меню функций второго уровня, как показано на рисунке 5-44.

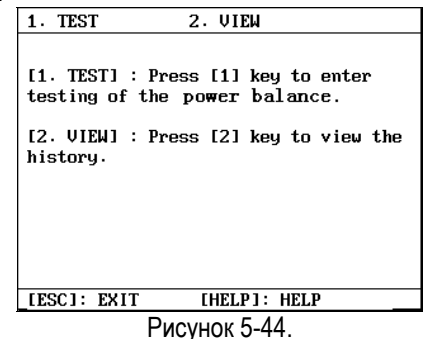

В меню доступны две функции: 1.TEST, 2.VIEW. Для выхода из функции нажмите клавишу [Exit]. Вы можете также нажать клавишу [HELP] для просмотра вспомогательной информации, как показано на рисунке 5-45.

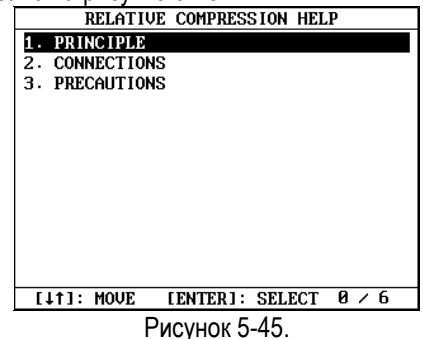

Воспользовавшись клавишами [▲] или [▼], Вы можете выбрать интересующий Вас пункт и нажать клавишу [ENTER].

Начало проверки относительной компрессии

Нажмите клавишу [1] в меню функций второго уровня, и на экране дисплея отобразится интерфейс выбора числа цилиндров, как показано на рисунке 5-46.

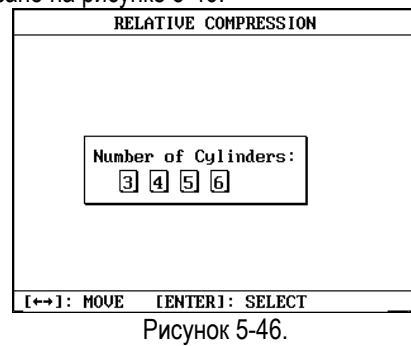

Выберите число цилиндров, используя клавиши [▶] или [◀] или введя число цилиндров вручную. Если двигатель имеет больше 5 цилиндров (например: 6 цилиндров), на экране дисплея отобразится страница, как показано на рисунке 5-47. После ввода числа цилиндров нажмите клавишу [ENTER]/.

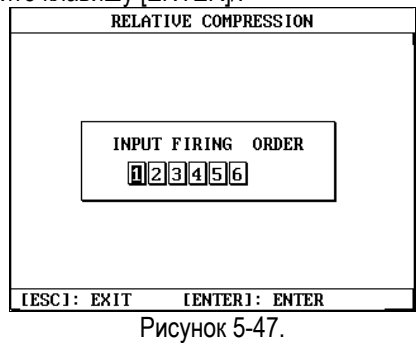

Введите вручную порядок работы цилиндров и нажмите клавишу [ENTER]. На экране дисплея отобразится страница, как показано на рисунке 5-48.

|      | RELATIVE COMPRESSION                    |
|------|-----------------------------------------|
| χ,   | RPM ∶ r∕min                             |
| 100  |                                         |
| 75   |                                         |
| 50   | IT IS READY NOW,<br>PLEASE START ENGINE |
| 25   |                                         |
| ø    |                                         |
|      | 1 3 2                                   |
|      |                                         |
| [++] | : MOVE [ENTER]: SELECT                  |

### Внимание:

Убедитесь в правильности ввода порядка работы цилиндров. Если Вы ошиблись при вводе порядка работы цилиндров, на экране дисплея отобразится информация об ошибке. Например, если сделана ошибка, как показано на рисунке 5-49 (два раза введен "1" цилиндр), после нажатия клавиши [ENTER], на экране дисплея отобразится сообщение об ошибке, как показано на рисунке 5-50.

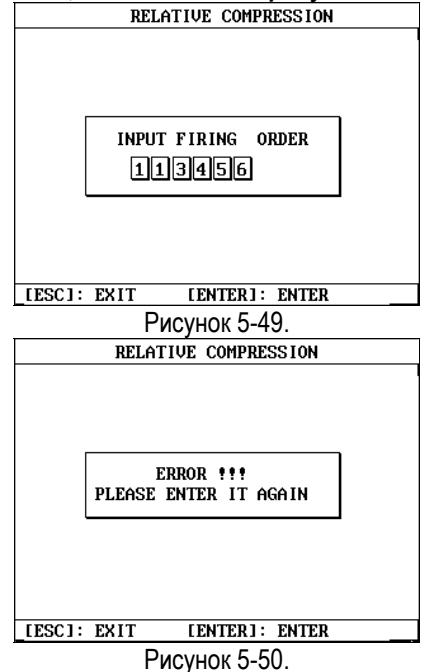

При пуске двигателя следуйте подсказкам, дисплея. появляющимся на экране Для проведения теста прибору необходимо приблизительно 5 - 7 секунд, в течение которых ключ зажигания нужно держать в положении "Стартер" до пуска двигателя. В это время стартер будет "крутить" двигатель при отключенном зажигании. Сразу после окончания теста, двигатель запустится, а на экране дисплея отобразятся результаты проверки относительной компрессии в цилиндрах, как показано на рисунке 5-51.

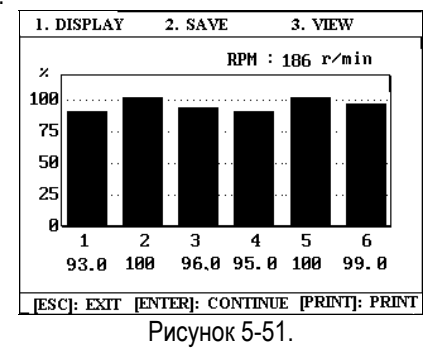

#### Внимание:

 Во время проведения проверки относительной компрессии, время прокручивания двигателя стартером будет немного более длинным, чем обычно. Не прерывайте пуск двигателя в течении 5 - 7 секунд, по окончании проверки двигатель пустится автоматически.

- После пуска двигателя, на экране дисплея отобразится страница, как показано на рисунке 5-52. В этот момент времени прибор KES-200 обрабатывает полученные данные. Если время подключения 60 проводов и кабелей произошла ошибка подключения кабеля синхронизации по сигналу первого цилиндра, экране дисплея на отобразится страница, показанная рисунке 5-53. Проверьте на правильность подключения кабеля и повторите проверку снова.
- Если двигатель не пускается в течение долгого времени (более 10 секунд), остановите тест и проверьте основной блок, правильность подключения и кабельные связи.
- Если двигатель не пускается в течение 50 секунд, на экране дисплея отобразится страница, показанная на рисунке 5-53. В этом случае, нажмите клавишу [ESC] для выхода из функции, а затем снова войдите в нее и попробуйте провести

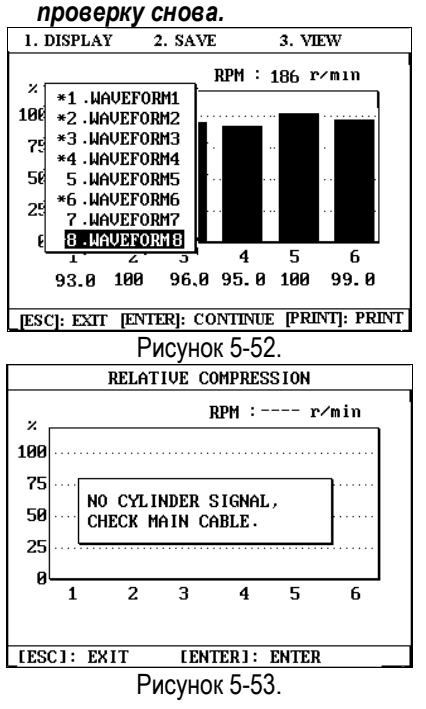

Нажмите клавишу [1] для выбора функции [1.Display], и на экране дисплея отобразится страница, как показано на рисунке 5-54.

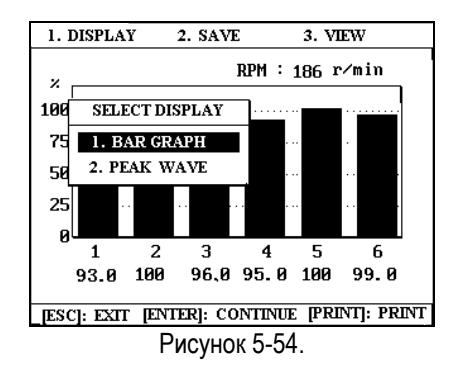

Вы можете сделать выбор между режимами отображения результатов [1.Bar Graph] или [2.Peak Wave]. Если Вы выбрали пункт [1.Bar Graph], на экране дисплея отобразятся результаты теста в виде графических диаграмм. Если Вы нажмете клавишу [▼] и выберите пункт [2.Peak Wave], на экране дисплея отобразятся результаты теста в виде осциллограммы пиков, как показано на рисунке 5-55.

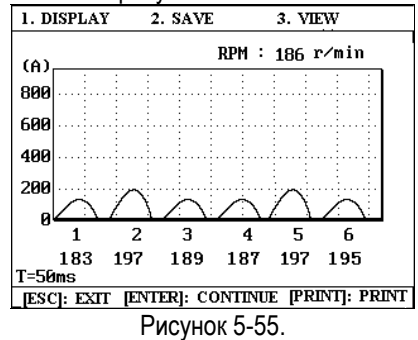

Нажмите клавишу [2] для записи результатов теста (это может быть сделано при любом виде отображения результатов теста), и на экране дисплея отобразится страница, как показано на рисунке 5-56.

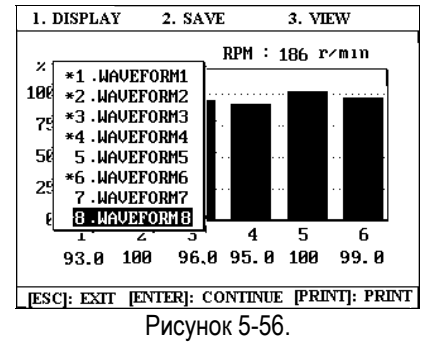

Воспользуйтесь клавишами [▼] [▲] для выбора адреса записи, а затем нажмите клавишу [ENTER], чтобы записать результат теста. Например, выберите пункт " 8. WAVEFORM 8" для сохранения результата теста, и нажмите клавишу [ENTER]. На экране дисплея отобразится страница, как показано на рисунке 5-57.

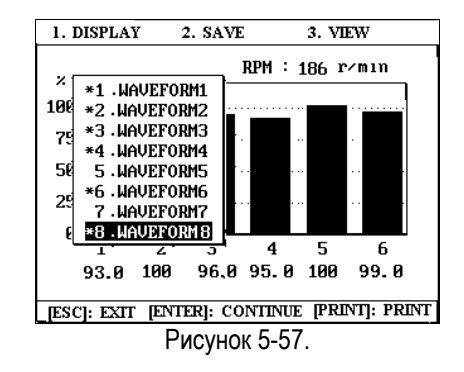

Вы можете также нажать клавишу [3] для просмотра записанных ранее результатов (это может быть сделано в любом виде отображения).

### Внимание:

- Записанный адрес маркируется знаком "\*".
- Прибор позволяет записать не более 8-ми результатов тестов. Если в приборе уже записаны все 8 адресов, а Вам необходимо записать еще один новый результат, то он будет записан вместо первого адреса.
- Если Вы выберете для записи результата теста адрес, помеченный знаком "\*", то после нажатия клавиши [ENTER] новый результат будет записан вместо старого.

В этот момент доступны также следующие функции:

- Нажмите клавишу [ENTER] для повторного запуска проверки относительной компрессии.
- Нажмите клавишу [PRINT] для печати выбранной осциллограммы.
- Нажмите клавишу [ESC] для выхода из функции.

### Внимание:

- Если кабель токового адаптера неправильно подключен, то после пуска двигателя на экране дисплея отобразится страница, показанная на рисунке 5-53. Вам необходимо нажать клавишу [ESC] для выхода из функции, правильно подключить токовый адаптер и выполнить тест снова.
- Если двигатель имеет 4 или менее цилиндров, то после ввода числа "4" или "3" и нажатия клавиши [ENTER]

KES-200 автоматически начнет проверку относительной компрессии в цилиндрах. Для двигателей с четырьмя цилиндрами и менее ввод порядка работы цилиндров необязателен.

# Просмотр осциллограмм тестов

В меню функций второго уровня, нажмите клавишу [2] для выбора функции [2.View], и на экране дисплея отобразится страница, как показано на рисунке 5-58.

| RELATIVE COMPRESSION   |
|------------------------|
|                        |
| 1.WAVEFORM1            |
| 2.WAVEFORM2            |
| 3.WAVEFORM3            |
| 4.WAVEFORM4            |
| 5.WAVEFORM5            |
| 6.WAVEFORM6            |
| 7.WAVEFORM7            |
| 8.WAVEFORM8            |
|                        |
|                        |
| [11]: MOUE [ESC]: EXIT |
|                        |
| Рисунок 5-58.          |

Воспользуйтесь клавишами [▼] или [▲] для выбора записанной осциллограммы и нажмите клавишу [ENTER]. На экране дисплея отобразится соответствующая графическая диаграмма, как показано на рисунке 5-59.

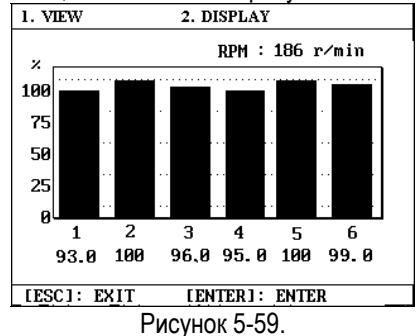

Нажмите клавишу [2] для выбора функции [2.Display], и на экране дисплея отобразится страница, как показано на рисунке 5-60.

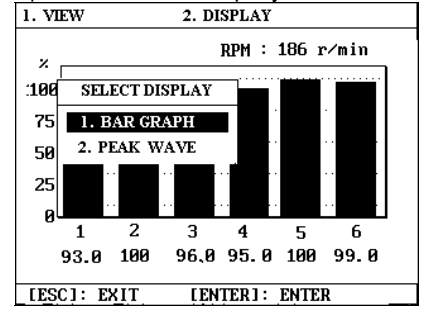

#### Рисунок 5-60.

Вы можете сделать выбор между режимами отображения результатов [1.Bar Graph] или [2.Peak Wave]. Если Вы выбрали пункт [1.Bar Graph], на экране дисплея отобразятся результаты теста в виде графических диаграмм. Если Вы нажмете клавишу [▼] и выберите пункт [2.Peak Wave], на экране дисплея отобразятся результаты теста в виде осциллограммы пиков, как показано на рисунке 5-61.

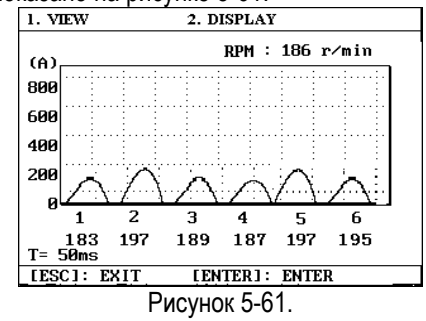

В интерфейсе "Bar graph/Peak wave" Вы можете нажать клавишу [1] для просмотра другой записанной осциллограммы или нажать клавишу [ESC] для выхода из функции.

### Внимание:

- Записанный адрес маркируется знаком "\*".
- Прибор позволяет записать не более 8-ми результатов тестов.

# Анализ осциллограмм тестов

Графические диаграммы отражают результаты тестирования за определенный период времени:

- Различие между максимальным и минимальным значениями относительной компрессии по цилиндрам на графической диаграмме не должно превышать 10 %.
- Пусковые ток и напряжение должны соответствовать спецификациям данного автомобиля.
- Ток зарядки должен соответствовать спецификации генератора переменного тока, установленного на автомобиле.